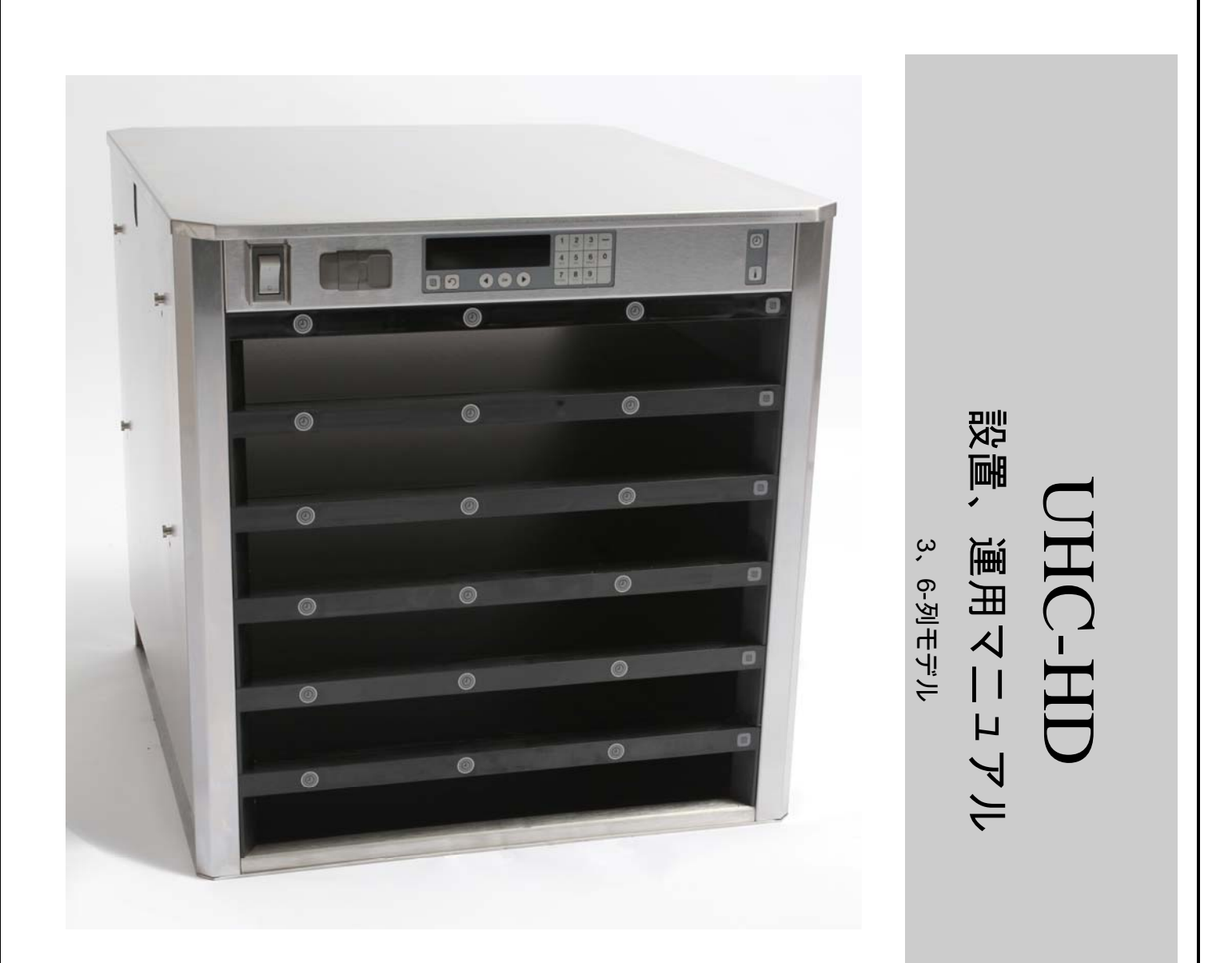

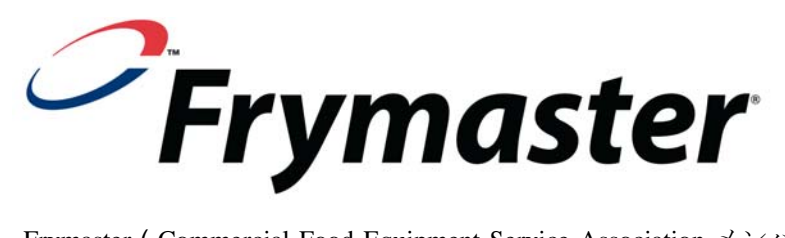

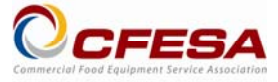

Frymaster (Commercial Food Equipment Service Association メンバー) は CFESA 認定 技術者の起用を推奨します。

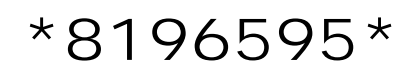

24 時間 サービス ホットライン +1-800-<br/>551-8633 (米国)価格: \$6.00<br/>819-6595Eメール: service@frymaster.comFEB 12

#### 注意

本保証期間中において、お客様が、本MANITOWOC機器に、FRYMASTER 社/DEAN 社、あるいはそのいず れかの認証サービス センターより直接購入した未改造の新品の部品あるいは再生部品以外の部品を使 用された場合、および/あるいは、その当初の構成から改造されている部品を使用されている場合は、 本保証は無効となります。さらに、FRYMASTER 社/DEAN 社およびその関連団体は、いかなる改造部 品および/あるいは非承認のサービス センターから受領した部品の取り付けに起因する、直接的あるい は間接的、全体的あるいは部分的に引き起こされたいかなる請求、損害あるいは出費に関して責任を負 いません。

本 UHC-HD は野外での使用には適していません。本ユニットを運用する場合には、水平な平面上 に設置される必要があります。

本 UHC-HD は、ウォーター ジェットの使用が可能な場所での設置には適していません。本設備 は、ウォーター ジェットで洗浄してはいけません。

#### お客様の安全のために

本機器あるいは他のいかなる機器の付近にて、ガソリンあるいは他の可燃性蒸気および可燃液体を 保管あるいは使用しないこと。

本マニュアルを最初に読むことなく、本 UHC-HD を操作したりサービスを行わないこと。

本 UHC-HD に適切な設置および検査が行われていない場合には、運用を行わないこと。

本 UHC-HD のすべてのサービスおよびアクセス パネルの取り付けおよび適切な固定がなされてい ない場合には、運用を行わないこと。

本ユニットへのすべての電源が切り離されていない限り、本 UHC-HD の修理あるいはいかなる部 品の交換を行おうとしないこと。

本 UHC-HD を設定、運用、あるいは洗浄する場合には、加熱した表面への接触を避けための注意

を

#### 払うこと。

本 UHC-HD を持ち上げる場合には注意を払うこと。本ユニットの重量は、90 KG あります。 3 名~4 名にて、標準の安全な持ち上げ手法を用いて本キャビネットを取り扱うことが必要です。

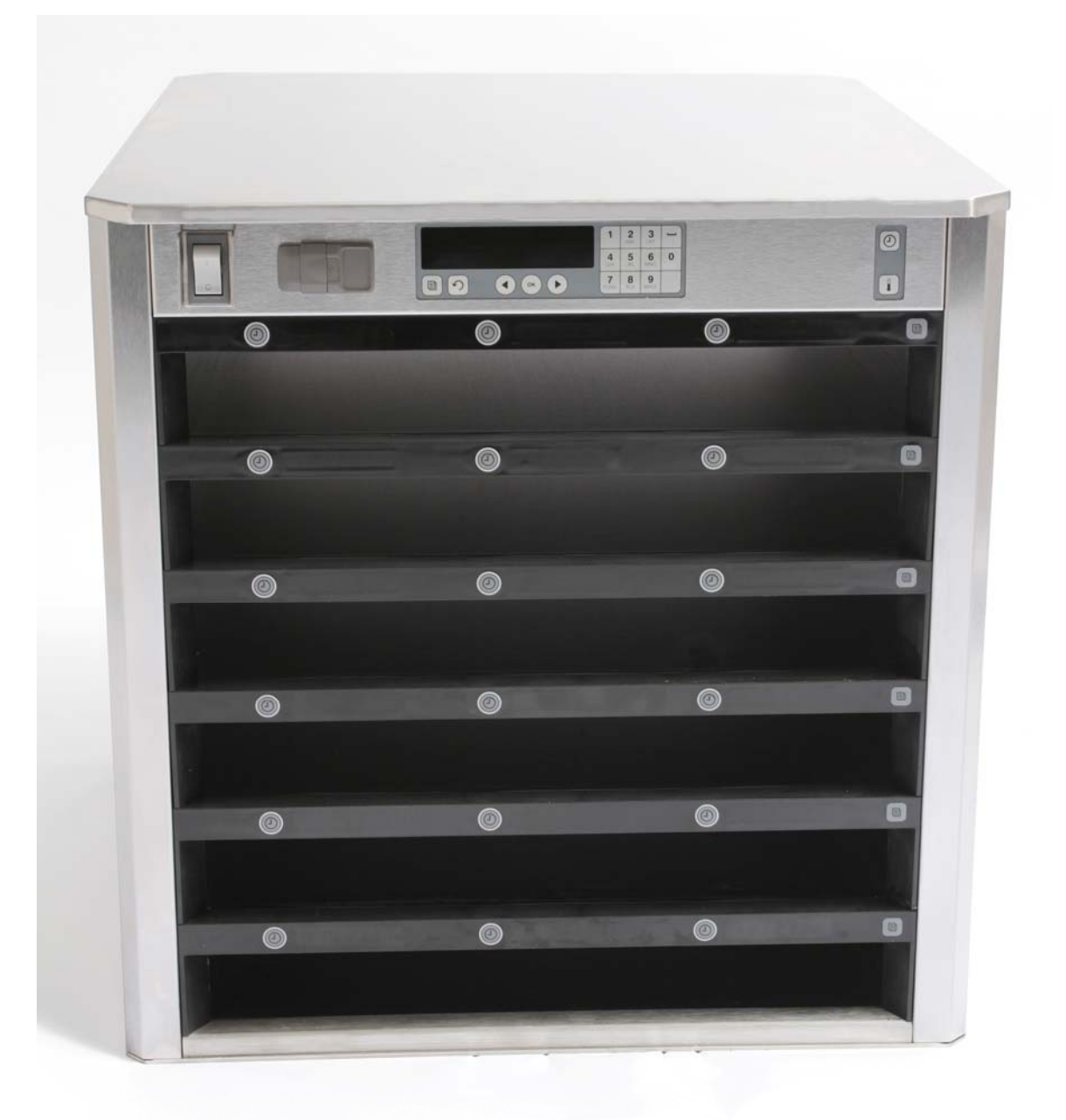

目次

| 章          | $\sim$ – |
|------------|----------|
|            | Ÿ        |
| サービス、保証    | 1-1      |
| 商品トレー      | 1-3      |
| 電源投入       | 2-1      |
| 運用の概観      | 3-1      |
| 列の設定の変更    | 3-2      |
| スロットをオフにする | 3-3      |
| プログラム      | 3-5      |
| 保守         | 4-1      |

## 1 ユニバーサル ホールディング キャビネット

フライマスター ユニバーサル ホールディング キャビネット(UHC-HD)は、広範な種類 の調理済み食品の新鮮さを保持するための短期間のホールディング デバイスとして、マク ドナルド社のために特別に開発および製造されました。UHC-HD は、マクドナルド社のす べての安全、効率および清潔度の標準に合致しています。

#### 1.1 保証声明書

- A. フライマスター有限責任会社(Frymaster L.L.C.)は、本機器およびその交換部品に ついてその当初購入者に対してのみ以下の限定された保証を行うものである。
- 1.1.1 保証規定 ユニバーサル ホールディング キャビネット
  - A. フライマスター有限責任会社は、2年の期間にわたり、材料および製造での欠陥に 対しすべての部品を保証します。
  - B. すべての部品は、ただしフューズは例外として、キャビネットの設置日付より2年の期間にわたり保証されます。
  - C. 設置日付から当初の2年間は、フューズは除外した、いかなる部品にも欠陥が生じた場合は、フライマスターは、またその部品交換のための基本労働賃金を負担し、 160 km(片道 80 km)までの出張を追加するものとする。

#### 1.1.2 部品の返却

A. すべての欠陥部品は、60 日間の猶予期間内にフライマスター認定工場サービス センターに返却される必要がある。60 日以後は、いかなる猶予も認められないものとする。

#### 1.2.3 保証の除外

本保証は、誤用、濫用、改造あるいは以下の事故により損傷された機器は含まれないものとする:

- 不適切あるいは非認定の修理行為、
- 適切な設置指示および/あるいはお客様の MRC カードに記載された定期保守手順への不履行、
- 不適切な保守行為、
- 搬送時での損傷、
- 異常な使用、
- 定格プレートの除去、改変、あるいは消滅。

本保証はまた以下をも含まれないものとする:

- 160 km (片道 80 km) を越える輸送および出張、あるいは 2 時間を越える出張、
- 残業あるいは休日手当て、
- 必然的な損害(修理あるいは損傷した他の資産を交換する費用)、逸失時間、
  利益、あらゆる種類の使用目的あるいは他のあらゆる付随的損害。

どのような特定の使用目的に対しての暗黙の保証あるいは商品適合性あるいは適合性はありません。

国際保証に関しては、お客様が配送および通関に関する責任を負われることを除き、上記 の手順が適用されます。

#### 部品注文およびサービス情報

部品注文は、お客様のお近くのフライマスター認定機関(ASA)/配給会社に直接の注文が 可能な場合もあります。フライマスター ASA/配給会社のリストは、工場出荷時にキャビ ネットに同梱されています。このリストがお手元にない場合には、フライマスター サービ ス部門、+1-318-865-1711(+1-800-24-FRYER(米国内無料番号))までご連絡ください。

ワイヤー/プラスチック トレー類、スタッキング キット、カート類、およびキャスター類 はお客様のお近くのキッチン設備配給会社(KES)にて注文しなければならないことにご 留意ください。フライマスターは、これらのアクセサリー アイテム類は供給しません。

お客様の迅速な注文にためには、以下の情報が必要となります:

| モデル番号    |  |
|----------|--|
| シリアル番号   |  |
| 電圧       |  |
| アイテム部品番号 |  |
|          |  |

サービスは、お客様のお近くの認定サービス センター/配給会社への連絡で手配可能な場合もあります。サービス情報は、フライマスター サービス部門へのお電話で入手可能な場合もあります。お客様を迅速かつ効率的に支援するために以下の情報が必要となります:

| モデル番号   |  |
|---------|--|
| シリアル番号_ |  |
| 問題の特徴   |  |

また、お客様のサービス問題を解決するために有用と考えられる他の情報もお寄せくだ さい。

#### 本マニュアルは、将来の使用に備えて安全な場所に保持および保管してください。

### 1.2 商品トレー

3つのトレー サイズがあります。特定の商品容積および推奨ホールディング サイズおよび 保持時間に関しては、付録 A および C をご参照ください。以下で記載される特定の商品に 対して設計されたトレーを使用してください。

- A. 1/3-サイズ プラスチック トレー グリルされた、肉類および卵製品(ハンバーガー パティ、ベーコン、卵、ソーセージ等)の保持 グリル商品の保持に関しては、2 つ の重要な手順があります:
  - その製品は、グリルから引き上げた場合に油・水切りを行わないこと。
  - その商品が適切なトレー内におかれる場合には積み重ねられていること。10-1 およびソーセージ パティは、6 段まで積み重ねが可能であること。卵類(スク ランブルドエッグは除外する)、グリルチキンおよび 4-1 パティは、3 段まで の積み重ねが可能であること。
- B. 1/2-サイズ ワイヤートレー 揚げ物商品を保持する(チキンマックナゲット、マッ クチキン、フィレオフィッシュ等)揚げ物商品を保持する場合には、この重要な手 順を忘れないこと:
  - 揚げ物商品は、ワイヤー ラック上で保持されるべきであること。本ラックは、 揚げかすトレー上に配置されなければならないこと。これらのトレーには、ト レー ライナーが不要であること。
- C. フル-サイズ プラスチック トレー 焼き物商品を保持する(ビスケット、マフィン 等)焼き物商品については、これらの手順を遵守すること:
  - オーブンからビスケットを取り出されたら、ラッパーを取り除いて包装箱を開 封すること。
  - トレー内にトレー ライナーを敷いて、ライナー上にそのビスケットを滑らして 移動すること。ビスケット トレーは、30 個までの冷凍ビスケット、20 個まで のスクラッチビスケットあるいは20 個までのマフィンが保持できること。

### 重要な運用の秘訣

キャビネット内にトレーを配置する場合に、そのトレーハンドル上の列の線がその列の縁と一列になるのを確認すること。

破損あるいは損傷しているトレーは廃棄すること。

トレーより使用分を取り出す場合には、トレーを必要な最大の位置までスライドさせた後 速やかにスロットラインへトレーを戻すこと。

### 1.3 グリル クリップの取り付け

本グリルクリップは、1/3 サイズグリルトレーの保持 のために設計されています。これはグリルから UHC への移送を迅速かつ安全に行うためにグリルに取り付 けます。

- グリル クリップ前面をグリルの口の下に配置します。
- 本クリップの後部をその溝がグリル バーの 上に落ち着くまで下げます。本グリル クリ ップは、グリルの前面上に完全に固定して いなければなりません。本クリップを、上 手くはめ込めない場合には、単純に本クリ ップ下部の 4 個のナットを緩めて、そのバ ーに対し固定されるために必要なだけスラ イドで増減させます。本クリップが適切に 調整された後、このナットを締めます。

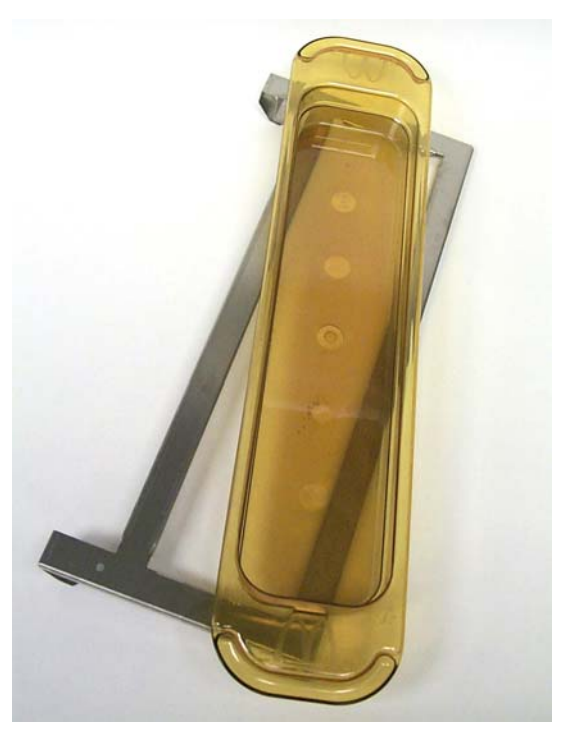

本グリル クリップは、グリルに取り付け られ UHC-HD トレー内でグリル商品を保 持しホールディング キャビネットへの移

使用注意事項 本 UHC-D を持ち上げる際の使用注意事項。本ユニットは重量が 90 K キログラムあ ります。本キャビネットの取り扱いには、3 ~ 4 名での標準の安全な持ち上げ手段の使用が必要と なります。

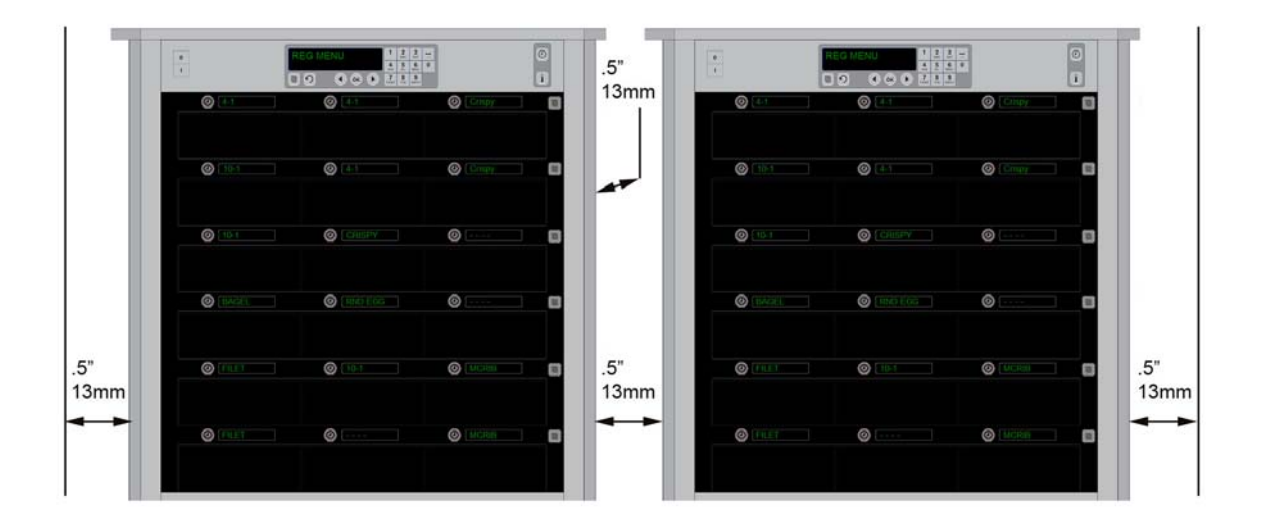

## 2 電源投入

# すべての電気的に運用される装置は、現地規定、あるいは現地規制が存在しない場合には 米国国家電気規定、ANSI/NFPA NO. 70-1990 に準拠して電気的に接地される必要があ

る。

#### A. 電源要求事項:

- 電圧 208/240 VAC
- 2620 ワット@208V-3420 ワット@240V
- 電源周波数 50/60 Hertz
- 単相
- 20 アンペア 供給

本装置は、電撃の危険に対して使用者保護のために3ピンの接地プラグが装備されてお

り、

適切に接地された3ピンのコンセントに接続される必要があります。本プラグから、この 接地ピ

ンを切断したり取り除いたりしないこと。

すべてのユニットは、接地された電源供給システムに接続されなければなりません。

- B. ユニバーサル ホールディング キャビネット HD を電源につなげます。
- C. 電源スイッチを、ONの位置に移動します。
- D. 列の温度を監視します。本列の環境(室)温から 68℃の設定温度までの加熱にかかる 時間は約 30 分となります。

## 3運用の概観

本ユニバーサル ホールディング キャビネット-HD (UHD-HD) は、各列が3個の商品のトレーを保持する6個の列、あるいは各列が3個のトレーを保持する3個の列があります。各列位置には、商品および各トレー位置の保持時間を表示する表示部があります。

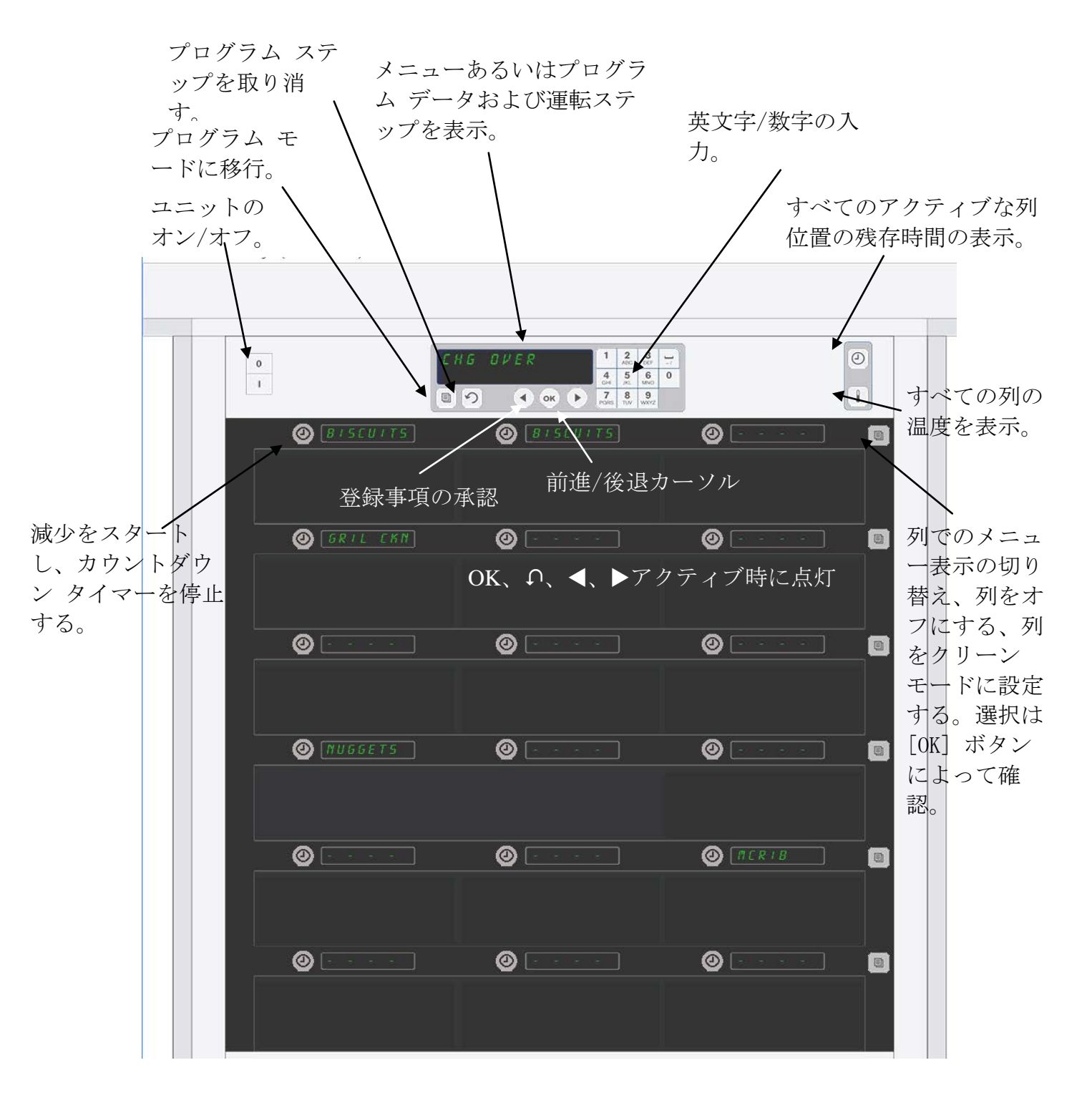

UHC-HD は、梱包から取り出した時点で、スロットは通常メニューに設定されているため、 運用可能です。

### 3.1 キャビネット運転

1. 電源スイッチをオンにします。

- 2. 表示が点灯して、「Lou LEPP」(低温度)と示されます。本キャビネットが該当温度の場合、商品名に変更されます。
- 3. 適切な列に商品を装填して、タイマーボタンを押します。最も明るい表示が、最小の保 持時間のスロットを示します。
- 4. 列の一番右側のモードキーを押して、その列のメニューを変更、その列をオフ、あるい はその列をクリーンモードに設定します。[OK] ボタンを押して変更を受け入れます。

### 3.2 タイマー運転

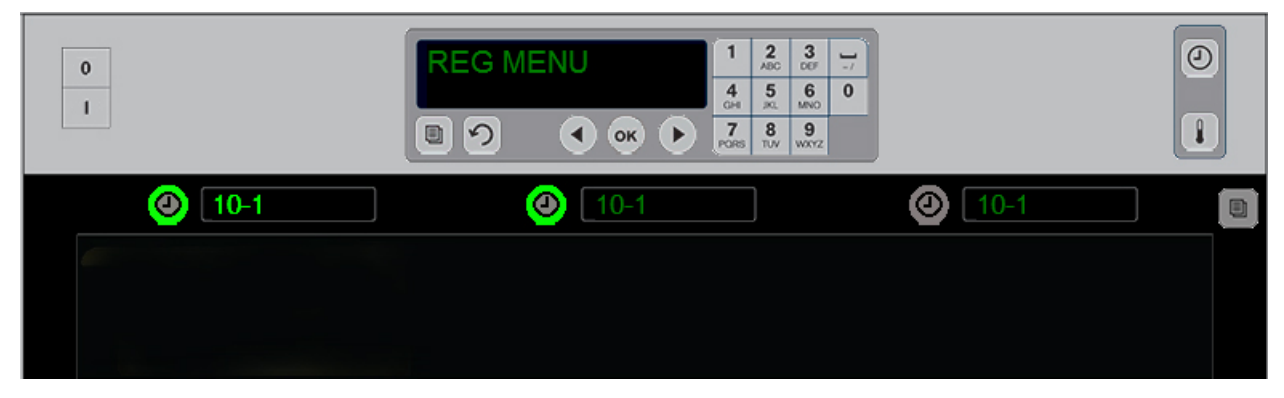

明るいボタンおよび明るいメニュー アイテム表示は本列の位置が最初に使用されることを示します。列 の位置上の明るいボタンはそれがアクティブであることを示しますが、最小残存保持時間の位置ではあり ません。それが最小残存保持時間になった場合には、そのメニュー名が明るくなります。

**目的スロットに隣接するタイマー キーを押します。**そのボタンが明るくなり、もしそれが 最初のあるいはそのメニュー アイテムの唯一の選択肢である場合には、その商品名もまた 明るくなります。そのメニュー アイテム表示の明るさが、最小残存保持時間の位置を示し ます。それらのボタンが押されるとそれと同一の商品の位置上のボタンが明るくなります。 最小残存保持時間の列位置に達するまでは、メニュー名は暗いままです。

#### タイマー表示順序

- 明るいボタン、最小保持時間での列上の明るい表示、同一商品での列位置の明るい ボタン。
- 「cooH nob」(調理を実行)
- タイマーサイクルの最後の連続ビープと共に HHHHH が表示されます。タイマーボ タンを押してアラームをキャンセルします。

タイマーの停止

**列位置の隣のタイマーキーを押してタイマーをオフにする。**タイマーが停止して、タイマ ーボタンが暗くなります。次の適切な列位置の表示が明るくなります。

#### 3.3 列の設定の変更

本キャビネットの右側の列モード ボタンを押します。選択した列の表示が、メニュー選択、 クリーン モードおよびオフの順番で表示します。目的の選択肢が表示されたら、キーパッ ド上の [OK] ボタンを押します。マスター コントロールがメニューの選択肢を表示するか、 あるいは本キャビネット上に1つ以上のメニューがある場合には「「 IHEd」(混合メニュー) を表示します。

### 3.4「Cook Now」(調理を実行) プロンプト

特定の商品の最後のトレーの時間切れに先立ち、プリセット時間で「Cook Now」(調理を 実行)プロンプトがこの時点で表示されます。認証は不要です。「cooH nob」(調理を実 行)の表示が必要な商品の調理の延長を催促するために機能します。

#### 3.5 クリーン モードの使用

クリーンモードが表示されるまで、メニューキーを押します。[OK]キーを押します。ア クティブなタイマーが存在する場合には、本キャビネットはメニューキーでのクリーン モードが選択されることを許可しません。アクティブなタイマーがない場合、クリーンモ ードの選択はキャビネット全部をクリーンモードに移行します。 すべての列位置で名前が変更されます。すべての列の設定温度が、52℃になります。表示

は、「SLOT CLN MODE」(スロット クリーン モード)および、スロットの温度が 52℃ に 達するまで、「NOT SAFE YET」(まだ安全でない)を表示します。表示が「cLERn」(クリ ーン)になります。

#### 3.6 スロットをオフにする

「OFF」が表示されるまで、列の一番右側のモードキーを押します。キーパッド上の[OK] キーを押します。

#### 3.7 保持時間の減少

アクティブスロット上のタイマーキーを押したり離したりすることで、5分刻みで保持時間を減少させることが出来ます。これを実行してアイテムの別のホールディングキャビネット内での保持されていた時間分を差し引きます。

#### 3.8 温度表示

キャビネット上の温度ボタンを押すと、表示部の左列が上部および下部の温度を示します。

- 上部プレート温度
- 下部プレート温度

#### 3.9 温度アラーム

4個の温度アラームがあります:

- ▶ 高温度
- 低温度
- センサー
- 立ち上がり時間

アラーム条件が発生した場合には、音声アラームの音声および表示部がその商品選択とア ラーム メッセージを繰り返します。スロットがアラーム メッセージを表示している場合 には、タイマーは開始することが出来ません。

#### 3.9.1 高温度および低温度アラーム

そのスロット温度が、選択した商品の範囲以上あるいは以下である場合には、表示 部は、「SLOT TEMP HIGH」(スロット温度超過)または「SLOT TEMP LOW」(スロ ット温度未達)を表示します。アラームが鳴ります。タイマー キーを押してアラー ム音を切ります。アラーム音は、最初のキャビネット スタートアップの際には鳴り ません。

#### 3.9.2 センサー範囲アラーム

センサー不良アラームは、そのスロットの 32~121℃ の範囲を超過したあるいは未 達のセンサー温度値を表示します。アラーム音が鳴ります。その表示メッセージは、 「SENS ALRM」(センサー アラーム)です。タイマー キーを押してアラーム音を止 めます。センサー音の補整には、サービスが必要です。

#### 3.9.3 立ち上がり時間アラーム

立ち上がり時間アラームは、立ち上げ後のプリセット時間以内にそのスロット温度 が運用温度に達しなかったことを表示します。その表示メッセージは、「SLOT RISE RATE」(スロット立ち上がり率)です。アラーム音が鳴ります。タイマー キー を押してアラーム音を切ります。立ち上がり時間アラームの補整には、サービスが 必要です。

#### 3.9.4 追加の許容誤差逸脱表示

表示部の「HHH」は、センサー不良を示します。サービスが必要です。 「LLLL」はセンサー不良あるいはスロットが 10℃ より低いことを示します。スロ ットを 10 分間運転させてください。まだ「LLLL」が表示される場合には、サービ スにご連絡ください。

### プログラム概観

プログラムキーを押しながら、コードを入力することで、以下の注釈されるように、本キャビネットの5つのエリアにアクセスします。

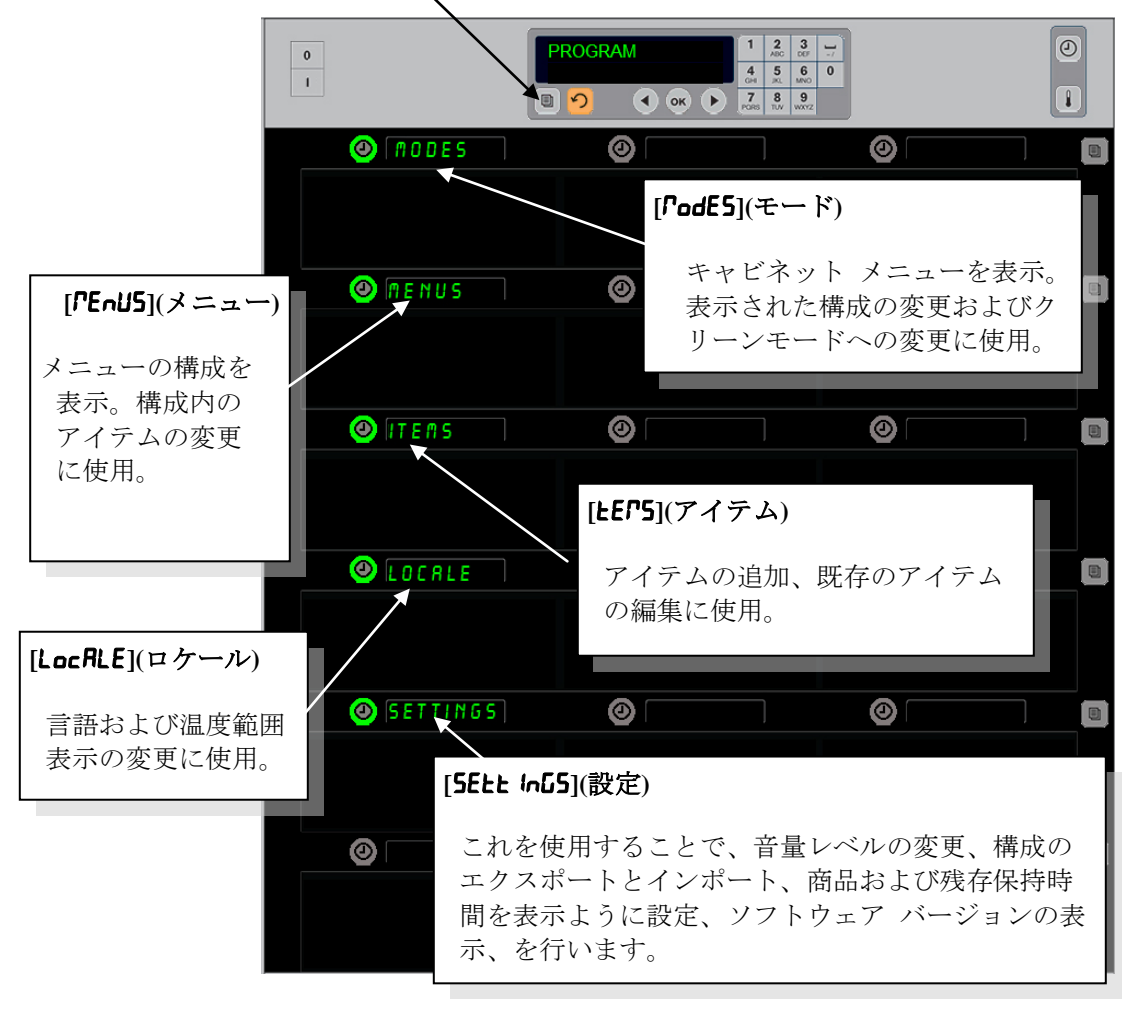

プログラムには、キーパッドおよび列の左の段のタイマー ボタンの使用が必要です。 キーパッドのプログラム ボタンを押して、コードを入力すると本キャブネットの表 示部が変化します (上部に表示)。

マスターコントロール上で表示されるプログラムでは:

- [Modes](モード)の横のタイマーを押すことで、メニュー構成およびクリーンの表示。
- [Menus](メニュー)の横のタイマーを押すことで、そのメニュー構成を変更。
- [Item](アイテム)の横のタイマー キーを押すことで、メニュー アイテムの追加あるいは既存アイテムの削除または編集。
- [Locale](ロケール)の横のタイマーキーを押すことで、表示言語あるいは温度範囲を華氏表示から摂氏表示に変更。

[Settings](設定)に隣接するタイマーキーを押すことで、音量の調節、商品および最小残存保持時間の列位置表示の変更、機能のエクスポートとインポートの構成のアクセス、ソフトウェアのバージョン番号の表示、を行います。それぞれの場合に、ボタンが押されることでキャビネット列位置上の単語も変化します。選択されたメニューに関連したアイテムが表示されます。指示がキーパッド表示部にスクロールします。

#### モード変更

これを使用することで、本キャビネット上の メニューを全体的に変更します。

- 1. プログラム ボタンを押します。
- 「EntEr RccE55 5E9UEncE」(アクセス順 序を入力) が表示されます。
- 3. 「1955」を入力します。
- 4. [OK] キーを押します。
- 5. 「**PodE5**」(モード)の横の明るいキーを 押すと、表示部の最初の欄が5つのメ ニューとクリーンに変わります。
- 6. 目的のメニューを押します。
- すべての表示が選択されたメニューを 表示します。コントローラがスクロー ルして、[OK]を押してモード変更を確 認します。
- 8. [OK] を押します。
- コントローラ表示が、「chū co『PLELE」(変更完了)になります。矢 印キーは、明るくなったままです。
- 10. [**∩**]キーを3回押して、本キャビネット をこの選択されたメニューでの運転に 復帰します。

 Image: Constraint of the second of the second of the se

**注**:これによりすべての列上のキャビネットメニューが一度に変更されます。個別の列は、各 列の右側の列ボタンの使用により変更することが出来ます。

### メニュー内の表示アイテムの変更

- 1. プログラム ボタンを押します。
- [EntEr AccE55 5E9UEncE](アクセス順序を入力) が表示されます。
- 3. 「1955」を入力します。
- 4. [OK] キーを押します。
- 5. メニュー表示に隣接する [Timer](タイマー) ボタ ンを押します。
- 本キャビネットの表示部の左の段が、メニューの 選択肢に変わります。
- 7. 目的のメニューを押します。
- 8. そのメニューの現在の構成が表示されます。
- 9. 変更されるべき位置のタイマー キーを押します\*。
- 10. 明るくなっているタイマー キーあるいはコント ローラ上の [◀▶] キーで選択肢をスクロールする (矢印キーは前進および後退スクロールが可能)。
- 11. 希望のアイテムが表示されたら、[OK] を押しま す。
- 12. コントローラ表示が、「**chū coPLELE**」(変更完了) になります。[**○**] キーは、明るくなったままです。
- 13. [∩]キーを3回押して、本キャビネットをこの選 択されたメニューでの運転に復帰します。

| 0              | CHE OVER ANU 1 2 3 4<br>5 TO SCROLL 4 5 5 5<br>9 • • • 2 5 5 |                | 0<br>1 |
|----------------|--------------------------------------------------------------|----------------|--------|
| (B) S(U) 1     | rs 🥑 Bussira                                                 | Ø (BISCUITS)   | 10     |
| Ø GRIL CH      | 1N @ [DFST_CAN]                                              |                | 12     |
| Ø (Hans        | <b>@</b> [¥8%5                                               | (hans)         | 0      |
| Ø [ПИВБЕТS     | s 🕘 Adal                                                     | <b>⊘</b> [πάπε | _      |
| <b>@</b> [none | <b>()</b> #0#2                                               | O ALRIB        |        |
| <b>(</b> 1071) | <b>@</b> #û#£                                                | 🞯 none         | 8      |
|                |                                                              |                |        |

このキャビネットでは、「Breakfast」(朝 食)メニューが表示されています。

\*注:列温度を変更するメニュー アイ テムは、左列位置に導入される必要が あります。中央および右側位置のアイ テムは同一の温度である必要が有りま す。左側位置と同等でない温度である メニュー アイテムは、商品をスクロー ルした場合に表示されません。

#### 単一の列でのメニュー変更

- 1. 目的の列で列モードボタンを押します。
- [oFF](オフ)および [cLERn](クリーン)を含んだメニュー選択肢が、ボタンを押すごとに表示されます。
- 3. 目的のメニュー選択肢が表示されたら、キーパッド上の [OK] を押します。
- 4. コントロール表示は以前のメニューから「「HEd」(混合メニュー)へと変わります。

| 0            |         |          |
|--------------|---------|----------|
| (O) REG TETU | SEC TON | SEG NENU |
|              |         |          |

列モード ボタンを押すことで (矢印を参 照)、メニュー選択肢の順序が現れます。そ の列の目的のメニューが表示されたら、上部 キーパッド上の [OK] ボタンを押します。

### メニュー アイテムの追加、変更あるいは削除

- 1. プログラム ボタンを押します。
- [Enter Recess SEquence](アクセス順序を入力) が表示されます。
- 3. 「1955」を入力します。
- アイテム表示に隣接するタイマーボタンを押します。
- 本キャビネットの表示が、「Rdd ILEP」(アイテム を追加)、「chu ILEP」(アイテムを変更)、「dEL ILEP」(アイテムを削除)になります。
- 6. キーパッドは、「5ELEct LASH」(タスクを選択) を表示します。

以下に各タスクの指示の詳細を示します:

### 新規アイテムの追加

本キャビネットがアイテム モードの場合、「Add Item」 (アイテムを追加) 表示の横のタイマー ボタンを押します。 表示部の左側の段は以下のようになります。

- 「Item Name」(アイテム名)
- 「Top Temp」(上部温度)
- 「Bot Temp」(下部温度)
- 「Hold Time」(保持時間)
- 「Cook Now」(調理を実行)
- [IEEP nRPE](アイテム名)ボタンを押します。キー パッド表示が「SELECL SELL Inu Lo chRnuE」(変 更する設定を選択)になります。名前の表示が 「nRPE nEL ILEP」(新規アイテムの名前を付ける) になります。キーパッドを使用して商品名を入力 します。
- [Ω] ボタンを押します。表示が「5ELEct 5Ett Infu to chRnGE or PrE55 oH to 5RuE」(変更する設 定を選択または [OK] を押して保存)となります。
- 3. [LoP LEF](上部温度) ボタンを押します。 キーパッ ドを使用してゆっくりと上部温度の入力を行いま す。
- 4. [∩] ボタンを押します。表示が「5ELEct 5Ett Inu
  Lo chRnuE or PrE55 oH Lo 5RuE」(変更する設定を選択または [OK] を押して保存)となります。

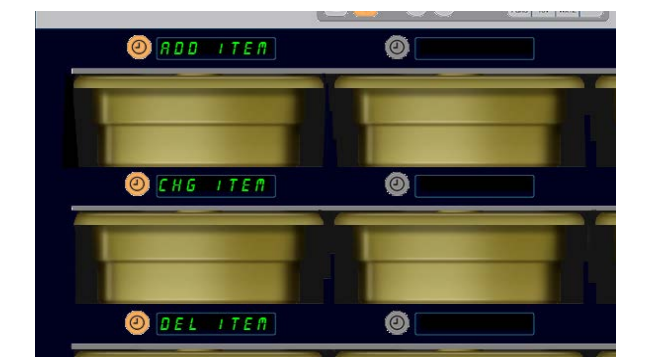

プログラム モードにおいてアイテムの選択肢 が選ばれた場合に、[ADD ITEM](アイテムの追 加)、[CHG ITEM](アイテムの変更) および [DEL ITEM](アイテムの削除) が表示されま す。

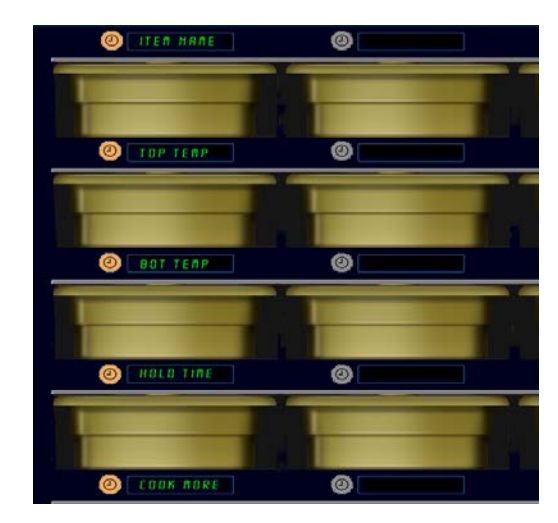

アイテム モードでいずれかのオプション を選択している場合に上で示される表示が 現れます。

\*注:93℃を超えるおよび73℃より低い 温度は入力できません。いくつかの番号 付きキーは、より大きなまたは小さな数 字の入力を防ぐために、最高または最低 温度に設定された温度で使用不能となり ます。

5. [**bob とE**「ア](下部温度)ボタンを押します。キーパッドを使用してゆっくりと下部温 度の入力を行います。

- 6. [介] ボタンを押します。表示が「5ELEct 5Ett InG to chRnGE or PrE55 oH to SRuE」(変更する設定を選択または[OK]を押して保存)となります。
- 7. [hoLd L IFE](保持時間)ボタンを押します。キーパッドを使用して本キャビネット内 で保持される商品の保持時間を入力します。
- 8. [介]ボタンを押します。表示が「5ELEct 5Ett InG to chRnGE or PrE55 oH to 5RuE」(変更する設定を選択または[OK]を押して保存)となります。
- 9. [cooH nol](調理を実行)ボタンを押します。キーパッドの表示が「chRnue ILEP」 (アイテムの変更)になります。キーパッドを使用して本キャビネットがカウントダ ウンの時間を入力すると「cooH nol」(調理を実行)の警告が表示されます。
- 10. [OK] を押します。表示が「5ELEct 5Ett InG to chRnGE or PrE55 oH to 5RuE」(変更する設定を選択または[OK]を押して保存)となります。
- 11. [OK] を押します。表示が、「chu conPLELE」(変更完了)になります。
- 12. キーを一度押して、「 IEEP5」(アイテム)から始めて、別の商品を入力します。
  [♪] キーを二度押して本キャビネットを運転モードに復帰してプログラムを終了します。

#### アイテムの変更

本キャビネットがアイテム モードの場合、「CHG Item」(アイテムの変更) 表示の横のタイ マー ボタンを押します。

本キャビネット表示が、各アイテム名にて埋められました。 変更されるべきアイテムの横のタイマーボタンを押します。 本キャビネットの表示は以下のようになります:

- 「 IE E ∩ ∩ A ∩ E 」 (アイテム名)
- 「**LoP LEP**」(上部温度)
- 「**bot ŁEP**」(下部温度)
- 「hold と IPE」(保持時間)
- 「cooH nob」(調理を実行)

変更するパラメータの横のタイマーボタンを押して、「新規 アイテムの追加」セクションで示されるステップにしたがっ てその商品の1つ以上の保持パラメータを変更します。キャ ビネットが運転モードに復帰するまで、[介]を押します。

#### アイテムの削除

本キャビネットがアイテム モードの場合、「Del Item」(アイ テムの削除)表示の横のタイマー ボタンを押します。 本キャビネット表示が、各アイテム名にて埋められました。 明るくなっている [◀▶] キーにて、追加の名前にスクロール します。

削除されるアイテムの横のタイマーキーを押します。 本キャビネットの表示は以下のようになります:

- 「 ILE ∩ AFE」 (アイテム名)
- 「**LoP LEP**」(上部温度)

\*注:必要な場合は、キ ーパッド上の[◀▶] キー にて、追加の表示され ているアイテムにスク ロールします。

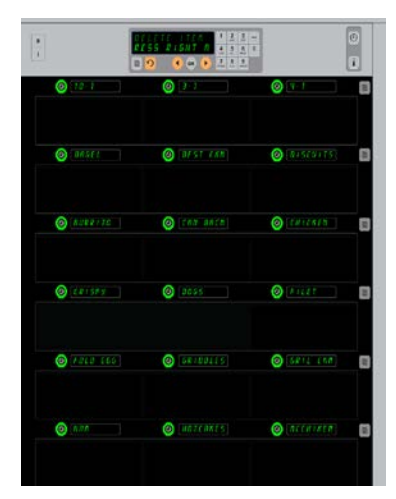

メニュー アイテムが表示され ているキャビネット。削除さ れるべきアイテムがタイマー キーで選択されています。こ の削除はコントローラ上の [OK] キーで確認されます。

- 「bot LEFP」(下部温度)
- 「hold LIPE」(保持時間)
- 「cooH PorE」(調理継続)

コントローラは、「dELELE ILEP」(アイテムの削除)を表示します。 キーパッド上の [OK] を押します。

キーパッドの表示が、「chRnGE colPLELE」(変更完了)になります。 [介] キーを押してキャビネットを運転モードに復帰します。

### 言語の変更

- 本キャビネットがプログラム モードの場合、 「LocRLE」ロケール表示の横のタイマー ボタン を押します。
- 左側のキャビネット表示が、「LRnGURGE」言語 および「dEGrEE5」温度数)になります。中央 の表示は現在の設定を示します。
- 3. [LRnGURGE](言語)ボタンを押します。
- 本キャビネットの各表示が、言語の選択肢にて 埋められました。必要な場合は追加の言語の選 択肢にキーパッド矢印にてスクロールします。
- 5. 上部左側表示は、現在の言語を示します。
- 6. 目的の[Language](言語) ボタンを押します。選択 された言語は上部左側位置に表示され、すべて の他の部分は空白となります。
- 7. [OK] を押します。
- 8. [介] キーを押してキャビネットを新規言語で運転モードに復帰します。

### 温度範囲表示の変更

- 本キャビネットがプログラム モードの場合、 「LocRLE」(ロケール)表示の横のタイマー ボタ ンを押します。
- 左側のキャビネット表示が、「LRnGURGE」 (言語)および「dEGrEE5」(温度数)になりま す。これに隣接する表示は現在の設定を示し ます。
- 「LAnGURGE」(言語)および「dEGrEE5」(温度数) が隣接するスロット上に現在の設定で示され ます。
- 4. 「dEGrEE5」(温度)の横のタイマーを押します。
- 5. 「**Rhr EnhE IL**」(華氏) および「**cEL5 IU5**」(摂氏) が交互に表示されます。
- 6. 目的のスケールに隣接するタイマーキーを押します。

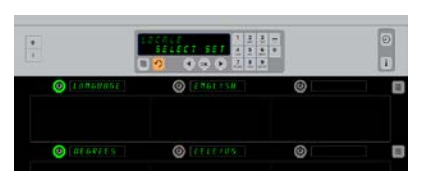

キャビネットが「LocALE」(ロケ ール)表示を表しています。

「Language」(言語) に隣接する のが現在の言語の選択です、温 度に隣接しているのが現在の温 度範囲です。

**プログラム モードに移行する** プログラム ボタンを押します。 「EntEr RccE55 5E9UEncE」(ア クセス順序を入力)が表示されま す。 「1955」を入力します。 [OK] キーを押します。

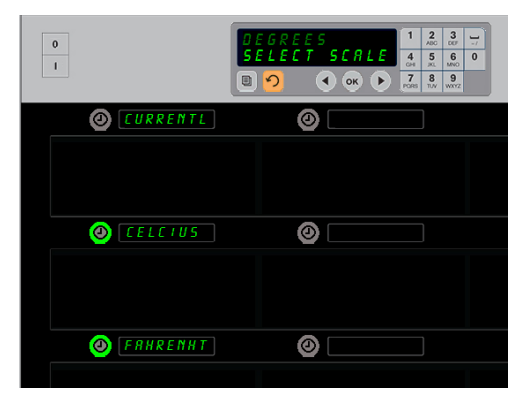

「dEGrEE5」(温度数)に近接するタイマ ーを押すことで、上で示される表示が現 れます。目的の温度範囲の横のタイマー ボタンを押します。

- 7. 選択された温度数は、上部左側位置に表示され、すべての他の部分は空白と なります。
- 8. キーパッド上の [OK] を押して選択を確認します。
- 9. [∩] キーを押して新規温度スケールでキャビネットを運転モードに復帰しま す。

### [SELL InGS](設定)

「Settings」(設定)メニューはいくつかにオプションを導入します:音量レベル調節、列位置表示に残余保持時間を追加する表示調整、

McDonalds の Web ベースのキャビネット構成 サイトからの構成のインポート、その他のキ ャビネットで使用するために構成ファイルを エクスポートすることです。また、ソフトウ ェア バージョンを表示することもできます。 この機能は、本キャビネット上に表示される 順番に以下で説明されています。

| 0            | SETTINGS<br>SELECT SETTING | 1 2 3<br>4 5 660<br>7 8 8 9<br>7 100 100 100 | • | 0 |
|--------------|----------------------------|----------------------------------------------|---|---|
| 🕢 (S O U N D | 0                          | ]                                            | 0 |   |
| O BISPLRY    | 0                          |                                              | 0 |   |
| ⊘ import     | 0                          |                                              | 0 |   |
| EXPORT       | 0                          |                                              | 0 |   |
| O VERSION    | 0                          |                                              | 0 |   |
| 0            | 0                          |                                              | 0 |   |

#### 音声

- 1. 本キャビネットがプログラムモードの場合、「5ELL Inf」(設定)表示の横のタイマー ボタンを押します。
- 2. 上部左側に現在の音声設定が表示されます、他の音声 レベルはすぐ下の列の位置に表示されます。
- 3. キーパッド表示部は指示をスクロールします。
- 4. 目的の設定に隣接するタイマーキーを押します。
- 5. 上部左側に選択された設定が表示され、すべての他の 部分は空白となります。
- 6. [OK] を押して選択を確認します。
- 7. 後退の矢印キーを押してキャビネットを新規音声レベ ルでの運転に復帰します。

#### 表示

- 本キャビネットがプログラム モードの場合、 「d ISPLRY」(表示)に隣接するタイマー ボタンを押 します。
- [d5P PodE] (表示モード)が上部左側に表示され、
  現在の表示設定 「FULL」(完全商品名)または
  「5hort」(省略商品名) が上部中央に表示されます。
  キーパッド表示部は指示をスクロールします。

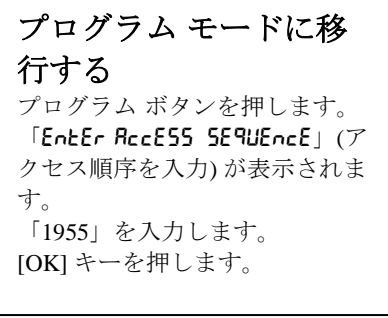

| 0        | DSP MODE<br>TIME |
|----------|------------------|
| O Y FULL | 0                |
|          |                  |
| FULL     | 0                |
|          |                  |
| SHORT    | 0                |

上部位置は現在の選択を表示 します。下の明るいボタンは 選択肢です。

「FULL」(完全商品名)は商品の完全な名前を表示します。「5hort」(省略商品名) は省略商品名と残存保持時間を表示します。

- 3. 「**d5P 『odE**」(表示モード)に隣接するキーを押します。
- 4. 上部位置は現在の設定をスクロールし、そのすぐ下の位置は「FULL」(完全商品名) および「5hort」(省略商品名)になります。
- 5. 目的の表示モードに隣接するタイマ ーキーを押します。
- 6. 上部左側に選択された設定が表示さ れ、すべての他の部分は空白となり ます。
- 7. [OK] を押して選択を確認します。
- 8. 後退の矢印キーを押して変更済み 表示での運転に復帰します。

### インポート

- 本キャビネットをプログラム モー ドにし、McDonald's の Web ベー スのプログラム サイトから取得し た、または別のキャビネットから エクスポートされたキャビネット 構成が入っているフラッシュ ドラ イブを挿入します。
- 2. 「I**「Port**」(インポート)の横のタ イマーを押します。
- 本キャビネットの列位置が、この フラッシュドライブ上のキャビネ ット構成ファイルで入力されます。
- 目的の構成に隣接するタイマーキ ーを押します。

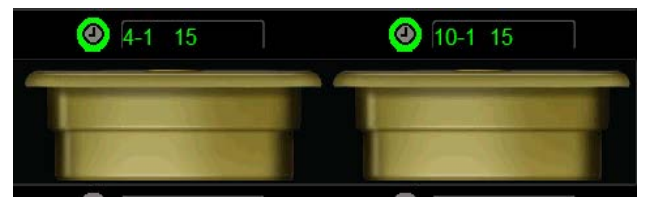

「SHORT」(省略商品名)モードの表示では、アイテム 名および残存保持時間が常に表示されます。いくつか のアイテム名は省略されます。

| 0                   | Import      1      2      3         SELECT FILE TO IMP      4      56.      60                                                                                                    |
|---------------------|----------------------------------------------------------------------------------------------------|
| <b>(2)</b> [ C AB 1 | (4) CAB2                                                                                                    |
| 0                   | IAPORT      1      2      3         DK TO CONFIRA      4            Image: Confirmed state             Image: Confirmed state             Image: Confirmed state              Image: Confirmed state |
| (CAB2               | 0                                                                                                    |

フラッシュドライブ上のキャビネット構成ファイル名 は、構成をインポートする場合に本キャビネット上(上 部)で表示されます。構成は、隣接する[Timer](タイマ ー)ボタンを押すことにより選択されます。そのファイル 名は、上部左側位置に表示されます(下部に図示)。すべ てのタイマーボタンは消灯し、すべてのその他の列位置 表示は空白となります。

- 5. 選択済みのファイル名が上部左列 位置に表示されます。その他の列の位置は空白となります。表示がスクロールし、 [OK]を押して確認します。
- 6. [OK] を押します。
- 7. 「chu coPPLEtE」(変更完了)が表示されます。
- 8. [介] を押してプログラムから抜け出し、本キャビネットを通常運転に復帰させます。

| <b>注:*Web</b> ベース ソフトウェアへのアクセスおよびその<br>使用のための指示は McDonalds により独占的に管理さ<br>れています。        | *注: これらのファイル向けにはコード ルーチン、Web 作成済みファイル向けの Web ベース<br>ルーチンを使用すること。 |
|----------------------------------------------------------------------------------------|------------------------------------------------------------------|
| 連絡先:Glen Schackmuth<br>電話:+1-630-623-2154<br>電子メール: <u>Glenn.Schackmuth@us.mcd.com</u> |                                                                  |

### エクスポート

- 本キャビネットをプログラム モ ードにし、フラッシュ ドライブ を挿入します。
- 2. 「EHPort」(エクスポート)の横の タイマーを押します。

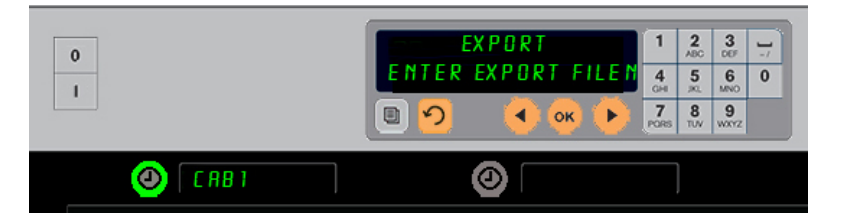

- クイマーを行します。
  本キャビネットからファイルをエクスポートする場合、ファイル
  1. 上部左側列ボタン位置が点灯し、 名を付ける必要が有ります。
  「Master Display」(マスター表示)
  画面が「EnEEr EHPort F ILEnRPE」(エクスポート ファイル名を入力してください)
  をスクロールします。
- キーパッドで対象のファイル名を入力します。文字が明るいボタンの横に表示されます。(これは対象のファイルに付けられる名前であり、ファイルはこのフラッシュドライブからインポートされるため、これはフラッシュドライブのルートおよびキャビネット上で表示されるようになります。)
- 5. [OK] を押します。
- 6. 「chu colPLEtE」(変更完了)が表示されます。
- 7. [介] を押してプログラムから抜け出し、本キャビネットを通常運転に復帰させます。

バージョン

- 1. 本キャビネットをプログラム モードにし、「**uEr5 lon**」(バージョン)に隣接するタ イマー ボタンを押します。
- 2. 「F Ir 『LR-E」(ファームウェアー) が上部左側列に表示され、そのバージョン番号が そのすぐ右側に表示されます。「USB)が2番目の左側列位置に表示され、 そのバージョン番号がそのすぐ右側に表示されます。
- 3. [介] を押してプログラムから抜け出し、本キャビネットを通常運転に復帰させます。

#### クリーニングおよび予防保守

#### 毎回使用後 - トレー/ラックの洗浄

- すべてのプラスチックおよびワイヤートレーをはずします。トレー/ラックを洗浄のためにシンクに運びます。
- 熱した McD All-Purpose Super Concentrate (APSC) (MaD 全用途超濃縮) (HCS) をシ ンク プロポーショナーを通して流し込んだあるいは 10 ml を混合した熱い溶液でトレ 一類を洗浄します。3.8 リットルの溶液毎に McD APSC (HCS)。熱水中にてトレー類/ ラック類を念入りににすすぐこと。
- 3. トレー類/ラック類を、少なくとも1 分間は、*McD シンク 消毒剤 (HCS)* 溶液(水 38 リットルあたり1パック)溶液中あるいは*McD 消毒剤 (HCS)*溶液(水 38 リットルあたり4 パック)溶液中に浸して消毒を行うこと。.消毒剤溶液を取り除いて、自然乾燥させます。

#### 日課 - キャビネットの洗浄

1.1日の運用の終了後、ユニットを「Clean Mode」(クリーン モード)に移行します。3-3ページのステップにしたがいます。

注: *McD シンク消毒剤(HCS)*を使用して本ユニバーサル ホールディング キャビネットの外装を洗浄しないでください。

2. 「SLOT CLN MODE」(スロット クリーン モード)表示が暗くなるまで本ユニットを 冷却させます。ブラシを使用して、本キャビネット反対側から小片を押し出すことで、 スロット上で残留しているあらゆる堆積物を取り除くこと。

注:キャビネットスロットの清掃にはキャビネット清掃ブラシのみを使用すること。 ワイヤー ブラシ、磨きパッド、あるいは金属へら等は、本キャビネットスロット表面 を永久的に損傷します。

注: *McD(APSC)(HCS)*以外の洗浄剤を使用しないでください。他の混合物の使用 は、コントロール部品類の損傷を招く恐れがあります。

- 3. キャビネット清掃ブラシにて、すべてのこぼれている小片を本キャビネットの反対側か ら押し出します。
- 濡れた、清潔な/消毒済みのタオルおよびキャビネット清掃ブラシを使用して各スロットを清掃します。各スロットの下部および上部表面を清掃します。

- 5. McD ASPC (HCS) に浸した清潔な消毒済みのタオルにてすべてのキャビネット表面の ふき取り清潔にします。
- 6. 本ユニットをオフにします。

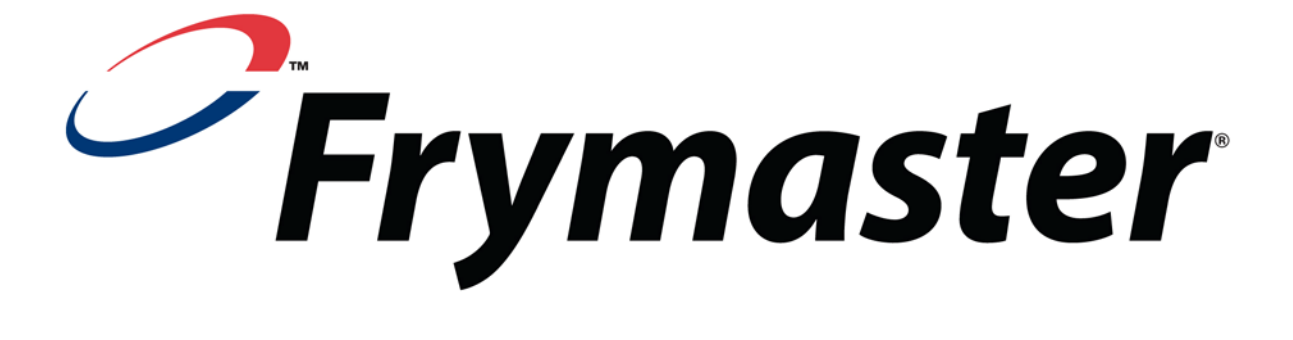

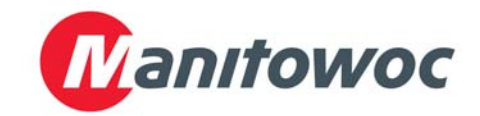

発送宛て先:

電話 +1-318-865-1711 ファックス(部品) +1-318-219-7140 ファックス(技術サポート) +1-318-219-

7135

アメリカ合衆国で印刷

サービス ホットライン +1-800-551-8633

価格: \$6.00 819-6595 **FEB 12**